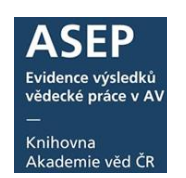

# Individuální (autorský) přístup do myASEP

5. 1. 2023

Individuální přístup slouží k vytvoření bibliografického záznamu (publikační výsledky) a datového záznamu (vědecká data) záznamu v ASEP uživatelem (autorem z AV ČR). Autor také může k záznamům přikládat plné texty a vědecká data. O zřízení individuálního přístupu zažádá pomocí formuláře <u>Předregistrace</u>. Obdrží informaci, že jeho účet je aktivní a může se přihlásit do myASEP (rozhraní pro tvorbu záznamů).

Po přihlášení do myASEP může autor zapisovat záznamy:

- a) publikačních výsledků (bibliografické záznamy). Autor může editovat zapsané a uložené záznamy ve svém účtu. Zároveň se záznam objeví v účtu zpracovatele (osoba odpovědná za zpracování publikační činnosti pracoviště AV), který jej zkontroluje. Jakmile zpracovatel zkontrolovaný záznam zveřejní, bude vyhledatelný v online katalogu ASEP a autor již nebude mít k záznamu přístup. Pokud autor potřebuje ještě na záznamu pracovat, zapíše tuto informaci do poznámky. Autor může přikládat plné texty ke svým vytvořeným záznamům a záznamům, kde je uvedený v autorských údajích (i k záznamům jiných ústavů, tzn. spolupracím). Plné texty schvaluje a zveřejňuje zpracovatel.
- b) metadat (datové záznamy). Zapsaný a uložený datový záznam zůstane přístupný k editaci/smazání až do doby, kdy autor potvrdí "Souhlas s dohodou o vložení plných textů" a tím předá záznam ke kontrole zpracovateli. Datový záznam musí obsahovat autorem přiložená vědecká data či odkaz na data v jiném repozitáři. Datové záznamy s přiloženými datasety kontroluje a zveřejňuje zpracovatel.

Bibliografické a datové záznamy mohou vznikat nezávisle na sobě a je možné je provázat (publikační výsledky s vědeckými daty).

- <u>Autor vyplní formulář předregistrace</u>, obdrží potvrzení. Přihlásí se z <u>hlavní stránky</u> <u>on-line katalogu ASEP</u> do individuálního uživatelského účtu **myASEP**:
  - <u>Zapíše bibliografický záznam</u>: využívá rejstříky, nápovědu k polím, záznam uloží.
  - Uložením se záznam zpřístupní zpracovateli. Autor může stále záznam editovat, smazat, dokud jej zpracovatel nezkontroluje a nezveřejní. Autor potom ztratí právo na editaci a smazání záznamu.
  - Autor může přidat plný text k uloženým záznamům, které vytvořil (odeslaným i neodeslaným) nebo k záznamům, kde je uvedený v autorských údajích (spolupráce).
  - <u>Zapíše datový záznam</u>: využívá rejstříky, nápovědu k polím, záznam uloží.
     Pokud v záznamu není vyplněné některé z povinných polí, objeví se hláška, upozorňující autora na toto nevyplněné pole a záznam nelze uložit.
  - K uloženému záznamu autor může přidat datasety. Soubory lze nahrát postupně nebo všechny najednou pomocí tlačítka Spustit hromadné nahrávání.

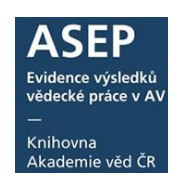

 Dokud autor nezaškrtne pole <u>"Souhlas dohodou o předání metadat a</u> <u>datasetu</u>, může přidávat nové soubory nebo datasety i datové záznamy mazat. Po zaškrtnutí je záznam zkontrolován a postoupen zpracovateli k další kontrole.

Přiložený dataset se zobrazí u záznamu (do schválení zpracovatelem není zobrazen v online katalogu).

Datové záznamy a datasety lze vyhledat v <u>online katalogu ASEP</u> a je možné je propojovat s publikacemi uloženými v databázi ASEP.

### Podrobný postup

- 1. Předregistrace a přihlášení
- 2. Zápis bibliografického záznamu ve formulářích
  - 2.1. Uložení, zveřejnění záznamu
  - 2.2. Přiložení plného textu k záznamu
- 3. Souhlas spoluautorů

# 1. Předregistrace a přihlášení

Na hlavní stránce online katalogu ASEP je odkaz na formulář předregistrace.

| KNIHOVNA<br>AKADEMIE VED ČR      | ASEP<br>Repozitář AV ČR                 |                             |                                     | ► Česky             | <mark>≓≍</mark> English<br>O databázi |
|----------------------------------|-----------------------------------------|-----------------------------|-------------------------------------|---------------------|---------------------------------------|
| Vyhledávání Nápověda             | a Dotazy, nahlášení problémů            | Pravidla repozitáře         | Předregistrace                      | 🕀 (0) 💄 (           | Přihlášení                            |
| Předregistrace                   |                                         |                             |                                     | Související stránky |                                       |
| Formulář na předregistraci uživ  | atele do Institucionálního repozitáře A | ASEP pro autory z pracovišť | AV ČR, kteří si chtějí sami ukládat | Přihlášení          |                                       |
| datasety a pridavat pine texty k | e svym bibliografickym zaznamum.        |                             |                                     | Zapomenuté heslo    |                                       |

### Obr. 1. Předregistrace

### Uživatelský manuál

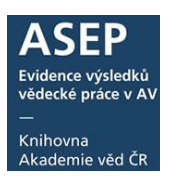

| Předregistrace<br>Formulář na předregistraci uživatele o<br>ukládat datasety a přidávat plné texty l | do Institucionálního repozitáře ASEP pro autory z<br>ke svým bibliografickým záznamům. | : pracovišť AV ČR, kteří si chtějí san                                                                                                    | 4                                                 |                                                                           |                                     |                                    |
|----------------------------------------------------------------------------------------------------|----------------------------------------------------------------------------------------|----------------------------------------------------------------------------------------------------|---------------------------------------------------|---------------------------------------------------------------------------|-------------------------------------|------------------------------------|
| Zásady nakládání s osobními údaji u<br>Pole označena znakem 🖲 je nutné vy                            | živatelů<br>plnit.                                                                     |                                                                                                    |                                                   |                                                                           |                                     |                                    |
| Osobní údaje                                                                                         |                                                                                        |                                                                                                    |                                                   |                                                                           |                                     |                                    |
| Příjmení:                                                                                            | Novák                                                                                  | ✓                                                                                                    |                                                   |                                                                           |                                     |                                    |
| Jméno:                                                                                               | Josef                                                                                  | ~                                                                                                    |                                                   |                                                                           |                                     |                                    |
| E-mail:                                                                                              | novak@seznam.cz                                                                        | ~                                                                                                    |                                                   |                                                                           |                                     |                                    |
| Další údaje                                                                                          |                                                                                        |                                                                                                    |                                                   |                                                                           |                                     |                                    |
| Ústav:                                                                                               | Knihovna AV ČR                                                                         | ~                                                                                                    |                                                   |                                                                           |                                     |                                    |
| Přístupové heslo                                                                                     |                                                                                        |                                                                                                    |                                                   |                                                                           |                                     |                                    |
| Heslo:                                                                                               | • •••••                                                                                | ✓                                                                                                    |                                                   |                                                                           |                                     |                                    |
|                                                                                                    | Bolesni<br>Heslo zadejte bez diakritiky. Min. 6 znaků.                                 |                                                                                                    |                                                   |                                                                           |                                     |                                    |
| Heslo (potvrzení):                                                                                   | ۰۰۰۰۰۰                                                                                 | <ul> <li>Image: A set of the set of the</li></ul> |                                                   |                                                                           |                                     |                                    |
| Captcha                                                                                              |                                                                                        | Vyhleda                                                                                                    | ivání Nápověda                                    | Dotazy, nahlášení problémů                                                | Pravidla repozitáře                 | Předregistrace                     |
| Ochrana proti spamu                                                                                  | Nejsem robot                                                                           | Před                                                                                                    | registrace                                        |                                                                           |                                     |                                    |
|                                                                                                    | reCAPTCHA<br>Dohana anderni'- Britani gaderidg                                         | Formulář<br>ukládat da                                                                                                    | na předregistraci uživ:<br>tasety a přidávat plné | atele do Institucionálního repozitá<br>texty ke svým bibliografickým zázi | ře ASEP pro autory z prac<br>namům. | covišť AV ČR, kteří si chtějí sami |
|                                                                                                    | Odeslat                                                                                | Předre<br>Vašeho                                                                                                    | gistrace proběhla úsp<br>) pracoviště.            | ešně! Pro úplnou aktivaci Vašeho                                          | o konta je třeba potvrzení          | registrace správcem dat ASEP       |
|                                                                                                    |                                                                                        | Příjmeni                                                                                                    |                                                   | Novák                                                                     |                                     |                                    |
|                                                                                                    |                                                                                        | Jméno                                                                                                    |                                                   | Josef                                                                     |                                     |                                    |
|                                                                                                    |                                                                                        | E-mail                                                                                                    |                                                   | novak@seznam.cz                                                           |                                     |                                    |
|                                                                                                    |                                                                                        | Ústav                                                                                                    |                                                   | Knihovna AV ČR                                                            |                                     |                                    |
|                                                                                                    |                                                                                        |                                                                                                    |                                                   |                                                                           |                                     |                                    |

Obr. 2. Předregistrace – potvrzení o odeslání

Po odeslání formuláře obdrží autor na uvedený email zprávu, že bude informován, až zpracovatel dokončí registraci. Po dokončení registrace obdrží autor zprávu, že registrace byla potvrzena a může se přihlásit do myASEP.

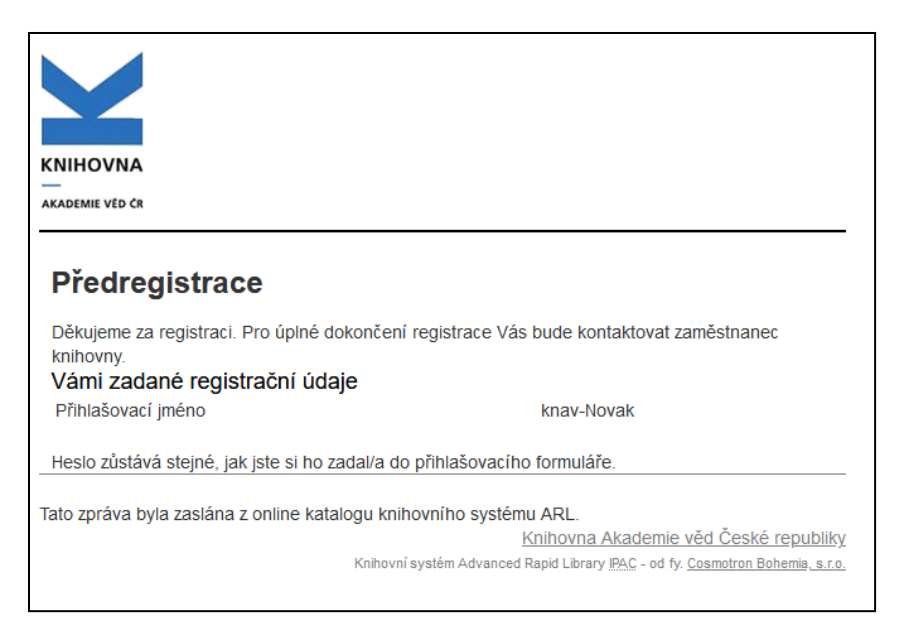

Obr. 3. Zpráva, kterou obdrží autor po odeslání formuláře Předregistrace

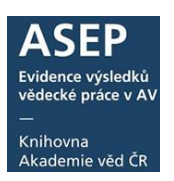

| 🖾 Registrace: knav-Novak                                                                                                    |
|----------------------------------------------------------------------------------------------------|
| Dobrý den,<br>Vaše registrace byla potvrzena. Nyní již můžete svůj účet plně využívat.<br>Přihlašovací jméno:knav-Novak<br>Heslo zůstává stejné, jak jste si ho zadal/a do přihlašovacího formuláře. |
| Vyzkoušejte přihlášení do svého uživatelského účtu a v případě problému napište na arl@lib.cas.cz.                                                                                                   |
| Pěkný den<br>Správce dat ASEP                                                                                                    |

Obr. 4. Zpráva potvrzující dokončení registrace

| Přihlášení                             |                           | Související stránky |
|----------------------------------------|---------------------------|---------------------|
| Po přihlášení budete přesměrován na st | ránku myASEP              | Přihlášení          |
| Pole označena znakem 🟶 je nutné vyplni | it.                       | Zapomenuté heslo    |
| Login/e-mail:                          | Zadejte uživatelské jméno | Předregistrace      |
| Přihlašovací heslo:                    | ۲                         |                     |
|                                        | Přihlásit se              |                     |

Obr. 5. Přihlášení do myASEP

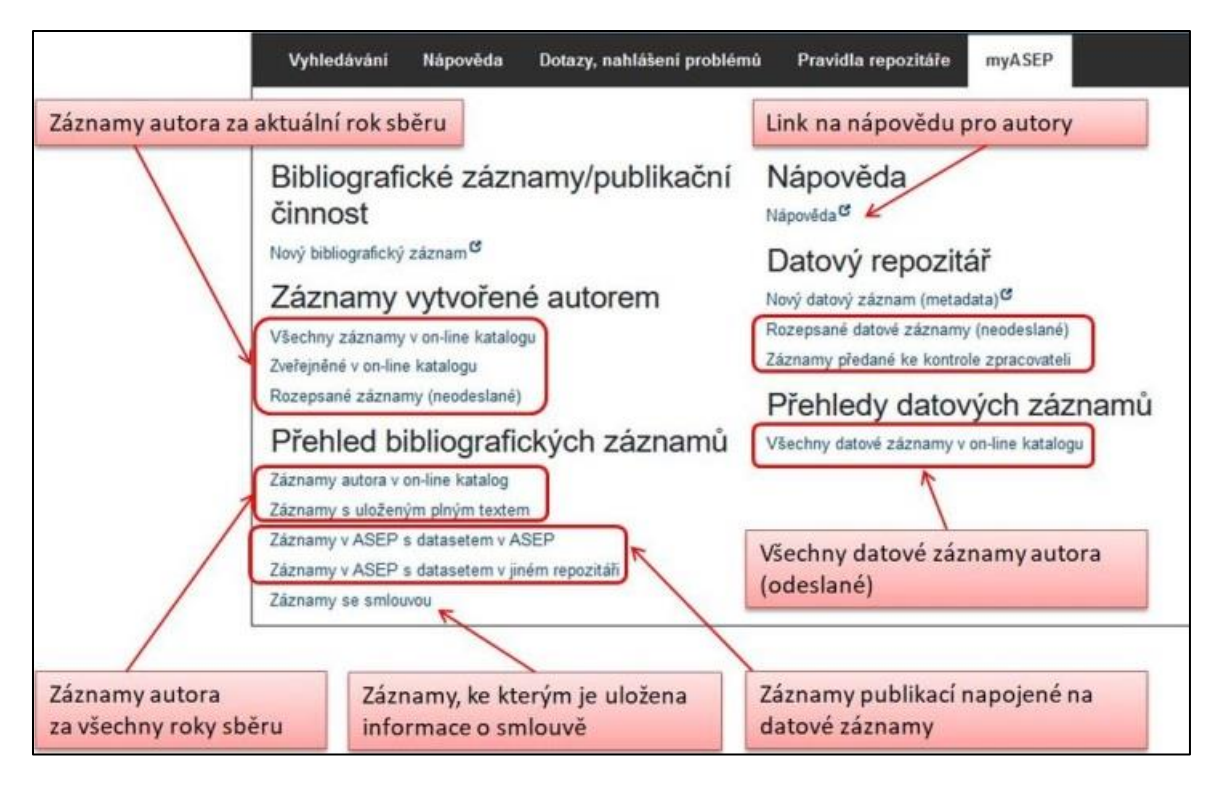

**Obr. 6.** Menu myASEP

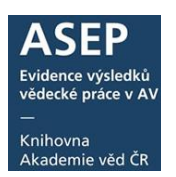

# 2. Zápis bibliografického záznamu ve formulářích

Poklikem na **Nový záznam** v **myASEP** se otevře okno prohlížeče s výběrem druhu dokumentu.

Druh dokumentu se vybírá z nabídky (roletky). V ASEP je možno vybrat z těchto <u>druhů</u> <u>dokumentů</u>.

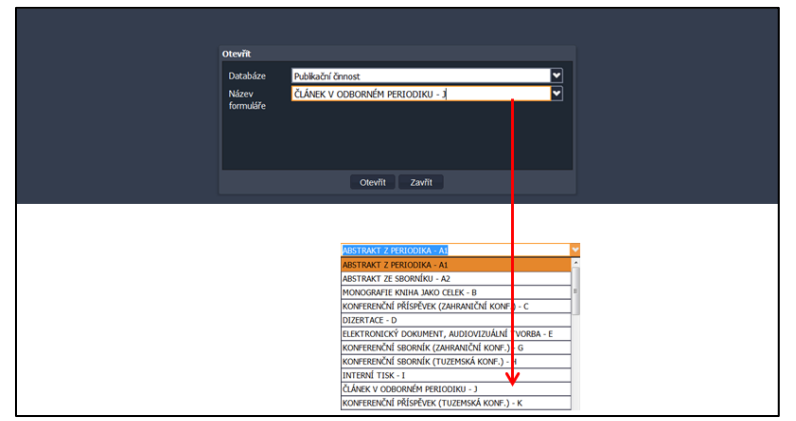

**Obr. 7.** Výběr druhu dokumentu

Otevře se prázdný formulář vybraného typu dokumentu. Horní lišta umožňuje práci se záznamem. Je možné mít otevřeno více oken záznamů.

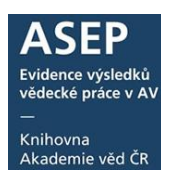

| Otevření nového záznamu                                                            |                        |
|------------------------------------------------------------------------------------|------------------------|
|                                                                                    |                        |
| Import záznamů WOS/SCOPUS                                                          |                        |
|                                                                                    | Volha                  |
| Tisk záznamu                                                                       | zobrazení              |
|                                                                                    | formulářů              |
| Odhlášení                                                                          |                        |
| Kontrola záznamu Nabrát plpú tovt                                                  |                        |
| Návrat do myASEP                                                                   |                        |
| PSEP                                                                               |                        |
| 🖬 🕹 🐚 🐵 👔 🖉 Publikačni činnost 💟 🛷 🔚 🛑 Uložení záznamu  Knihovna AV ČR - Beránková | 🗿 Kontrastní styl 🔽    |
| III J - článek v odborném periodiku <sup>3</sup>                                   |                        |
| - J - Článek v odborném periodiku - 🕹 Zobrazovací formát                           | 8                      |
| Manuál ASEP Základní formát 👻 Aktualizovat                                         | u adhara (m) anda dini |
| Identifikační číslo záznamu Vyhledávací okno                                       | r outroment periodika  |
| Autorské údaje 1. – Construction (systémové č. záznamu                             |                        |
| Příjmení autora                                                                    |                        |
| Jméno autora                                                                       |                        |
| Pracovště autora                                                                   | 7.                     |
| Oddělení autora Volba formátu                                                      |                        |
|                                                                                    |                        |
| Note autora                                                                        |                        |
| Typ autorské odpovědnosti                                                          |                        |
| Korespondujić/senior                                                               |                        |
| Celkový počet autorů                                                               |                        |
| Cekový počet autorů                                                                |                        |

Obr. 8. Menu formuláře

Formulář je rozdělený na jednotlivé bloky. Tlačítky +, - přidáváme a ubíráme bloky polí. Vyplněním autora se automaticky přidá blok polí pro dalšího autora.

| ASEP                                       |                                                                  |
|--------------------------------------------|------------------------------------------------------------------|
| 📼 🍓 🐚 🤗 😰 👂 Publikační činnost 🔽 🜌 🚍       | Knihovna AV ČR - Beránková 🙂 Kontrastní styl 🔽                   |
| B - Monografie kniha jako celek ×          |                                                                  |
| r-B - Monografie kniha jako celek          | A Zobrazovací formát                                             |
|                                            | Základní formát                                                  |
| Manuál ASEP                                |                                                                  |
|                                            | [NEODESLÁN] new - KNAV-K 2017 B - Monografie<br>kniho jako celek |
| Autorské údaje                             |                                                                  |
| Přímení autora                             |                                                                  |
| Jméno autora                               |                                                                  |
| Pracovště autora                           |                                                                  |
| Oddělení autora                            |                                                                  |
| Země autora                                |                                                                  |
|                                            |                                                                  |
|                                            |                                                                  |
| <u>70 pour autora</u>                      |                                                                  |
|                                            |                                                                  |
| Korespondencity senior                     |                                                                  |
| Celkový počet autorů                       |                                                                  |
| <u>Cekový počet autorů</u>                 |                                                                  |
|                                            |                                                                  |
| Spoupracujici instruce                     |                                                                  |
| Název instituce                            |                                                                  |
|                                            |                                                                  |
| Země 🗸 V V V V V V V V V V V V V V V V V V |                                                                  |

Obr. 9. Blok polí pro autora

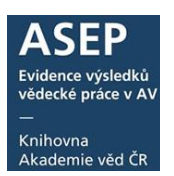

#### Proklikem přes název pole se lze dostat na nápovědu k poli.

| ASEP                                                                                                    |                                                                                                    |
|----------------------------------------------------------------------------------------------------|----------------------------------------------------------------------------------------------------|
| <ul> <li>A M E</li> <li>Článek v odborném periodiku - J ×</li> </ul>                                                                             | Knihovna AV ČR - AU 🧧 Kontrastní styl 💌                                                                                                    |
| – Autorské údaje<br>Přimení autora<br>Jménő autora<br>Pracovřště autora                                                                          | ∑obrazovací formát     >>       Zkrácený formát     >>       Zkrácený formát     >>       Zkrácený formát     >>       Aktualizovat     [NEODESLÁN] new - KNAV-K 2017 J - Článek v       odborném periodiku     >>                                                                                                    |
| Oddělení autora<br>Země autora<br>Role autora                                                                                                    | 70X \$a - Příjmení autora původní práce                                                                                                    |
| <u>% podl autora</u><br><u>Typ autorské odpovědnosti</u><br><u>Korespondenční/senior</u><br>— Celkový počet autorů<br><u>Cekový počet autorů</u> | TOX \$a = Frijinem autora původní prace     TOX \$b – Jméno autora původní ho práce     U autorů z AV ČR se zapisuje přijmení a plné křestní jméno ve formě, v jaké je uvedeno v jejich občanském nebo jiném     osobním průkazu, včetně diakritiky a interpunkce.     U autorů mimo AV ČR se zapisuje u křestního jména pouze iniciála s tečkou.     Je-li jméno autora doprovázeno doplňkem (např. ml., st., Jr. a pod.), doplněk jména se připojí k příjmení, od něhož se odděli     iednou mezerou (ndklenem) |
| Spolupracující instituce<br>Název instituce<br>Zkratka instituce<br>Země                                                                         | Př:<br>Novák Petr – autor z AV<br>Petrová I. – autorka mimo AV<br>Novák jr. Petr                                                                                                    |
| Názvové údaje<br><u>Název práce</u>                                                                                                    |                                                                                                    |
| Překlad názvu do AJ                                                                                                    |                                                                                                    |

Obr. 10. Odkazy na nápovědu k polím

Formulář obsahuje textová pole, roletky s výběrem a tzv. autority, kde používáme rejstříky.

### Rejstříky se týkají těchto polí:

- autoři
- spolupracující instituce
- zdrojové periodikum
- sborníky
- akce/konference
- projekty

(záleží na typu formuláře).

### Rejstřík lze otevřít:

- proklikem pomocí ikony zeměkoule na konci řádku,
- zadáním termínu do pole + Enter.

Pokud je vyhledávaný termín nalezen v rejstříku, **vybere se** dvojím poklikem. Pokud v rejstříku termín není, **zapíše se do formuláře.** 

### Uživatelský manuál

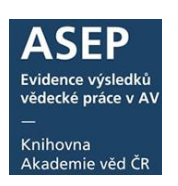

| ASEP                                | Poklikem na ikonu na konci řádku se ot | evře re | <mark>jstřík</mark> včr-au 🛛 | Kontrastní styl   |
|-------------------------------------|----------------------------------------|---------|------------------------------|-------------------|
| 📕 Článek v odborném periodiku - J 🏾 |                                        |         |                              |                   |
| Článek v odborném periodiku - J     |                                        |         | Zobrazovací formát           | >>                |
| Manuál ASEP                         |                                        |         | Zkrácený formát              | Aktualizovat      |
| Identifikační číslo záznamu         |                                        |         | [NEODESI ÁN] new - KNAV-K    | 2017 1 - Článek v |
|                                     |                                        |         | odborném periodiku           |                   |
| Autorske udaje                      | A .                                    |         |                              |                   |
| Příjmení autora Novák               | 8                                      |         |                              |                   |
| Jméno autora                        |                                        |         |                              |                   |
| Pracoviště autora                   | <b>v</b>                               |         |                              |                   |
| Oddělení autora                     |                                        |         |                              |                   |
| Země autora                         | ✓                                      | + -     |                              |                   |
| Role autora                         |                                        |         |                              |                   |
| <u>% podí autora</u>                |                                        |         |                              |                   |
| Typ autorské odpovědnosti           | ▼                                      |         |                              |                   |
| Korespondenční/senior               |                                        |         |                              |                   |

Obr. 11. Odkaz do autorského rejstříku

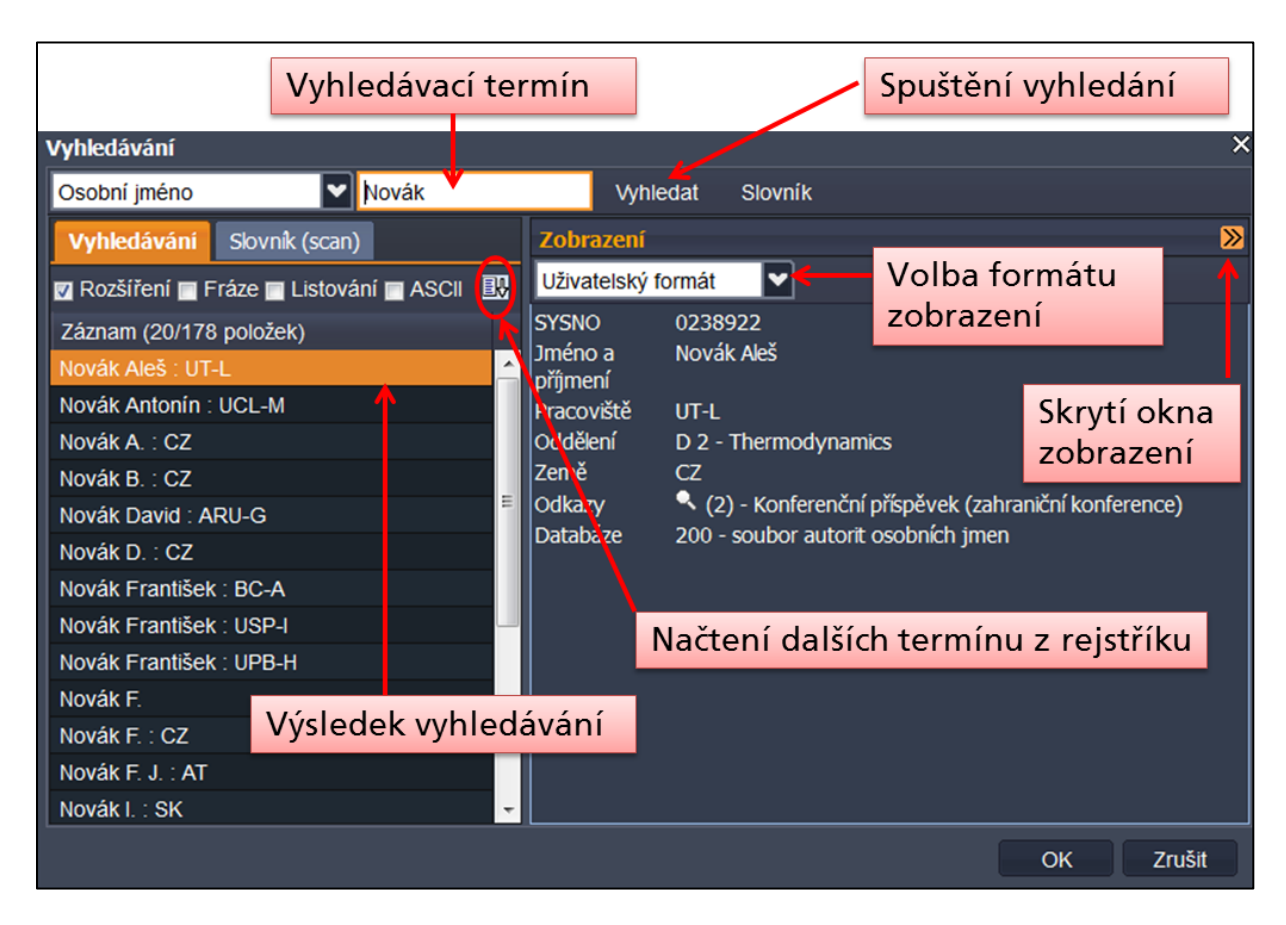

Obr. 12. Autorský rejstřík

| V rejstříku periodik lze vyhledávat pod                     | dle názvu nebo ISSN            |                                                         |
|-------------------------------------------------------------|--------------------------------|---------------------------------------------------------|
|                                                             |                                |                                                         |
| ASEP                                                        |                                |                                                         |
| = 👌 🖊 🚍                                                     |                                | Knihovna AV ČR - AU 🛛 Kontrastní styl                   |
| 🔲 článek v odborném periodiku - J 🏾                         |                                |                                                         |
| IOD                                                         |                                | Zobrazovací formát                                      |
| <br>Popisné údaje                                           |                                | Zkrácený formát V Aktualizovat                          |
| Jazyk práce Vyhledávání                                     |                                | Curoossa <sup>f</sup> N] new - KNAV-K 2017 J - Článek v |
| Jazyk resumé SSN 🗸 0001-5229                                | Vyhledat Slovník               | d                                                       |
| Počet strar Vyhledávací pole                                | Zobrazení                      | <b>&gt;</b>                                             |
| Název periodika                                             | Zkrácený formát                |                                                         |
| Zdrojove periodikum ISSN<br>Zaznalni (z polozek)            |                                | 1                                                       |
| Název periodika Acta archaeologica Carpathica. ISSN:000     | 0420536 PL BCA                 |                                                         |
| Název řady periodika Acta archaeologica Opaviensia. ISBN:80 | Acta archaeologica Carpathica. |                                                         |
| <u>Svazek, ročnik</u>                                       | 0001-3229                      |                                                         |
| <u>Číslo penodika</u>                                       |                                |                                                         |
| <u>Rok vydání</u>                                           |                                |                                                         |
| Strany od                                                   |                                |                                                         |
| do                                                          |                                |                                                         |
| Nestránkované                                               |                                |                                                         |
| ISSN                                                        |                                |                                                         |
| E-ISSN                                                      |                                |                                                         |
| ISBN                                                        |                                |                                                         |
| Země vydání                                                 |                                | OK Zrušit                                               |

Obr. 13. Rejstřík periodik

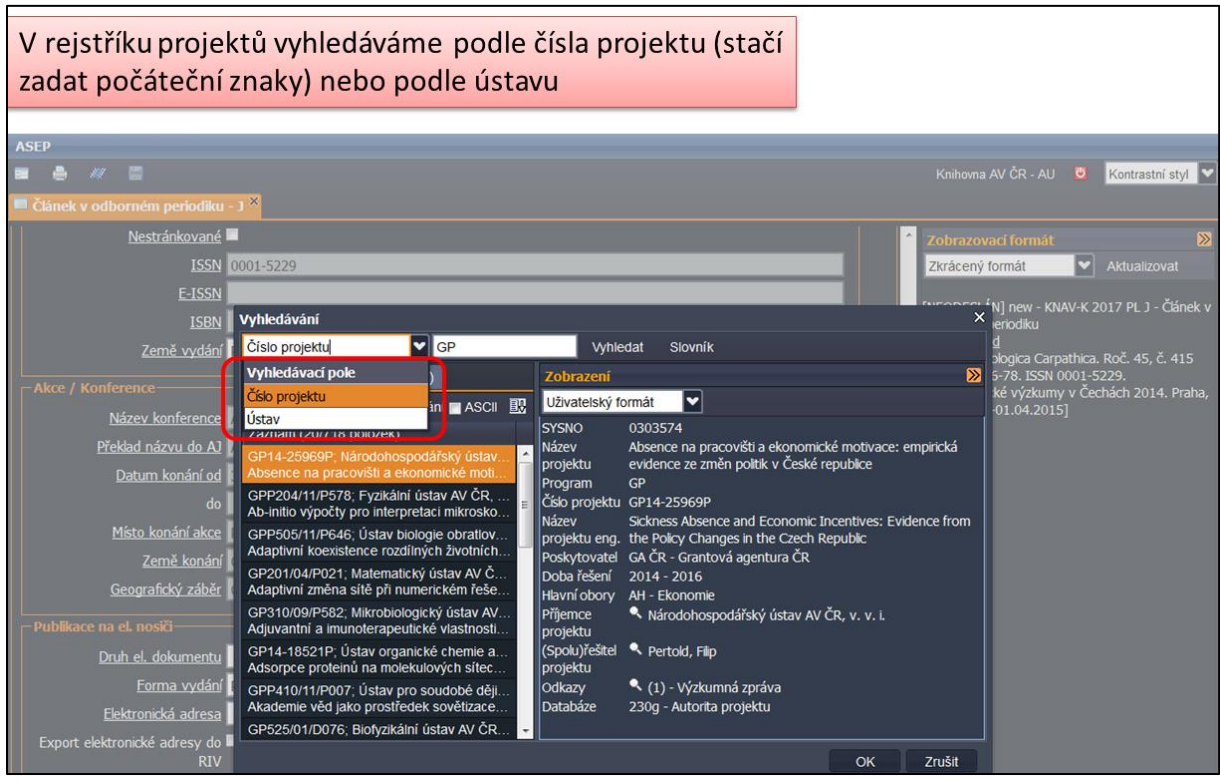

**Obr. 14.** Rejstřík projektů

Některá pole obsahují rolety s předvolenými údaji.

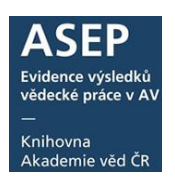

| RVO         Image: Constraint of the second second sec |
|----------------------------------------------------------------------------------------------------|
| ARUB-Q - RV0:68081758         A           Výzkumný záměr         ARU-G - RV0:67985912         Image: Comparison of the second second sec                                             |
| Výzkumý záměr         ARU-G - RVO:67985912           Výzkumý záměr         ASU-R - RVO:67985815                                                                                                    |
| Výzkumný záměr ASU-R - RVO:67985815                                                                                                    |
|                                                                                                    |
| Kódované údaje BFU-R - RVO:68081707                                                                                                    |
| Vědní obor pro RIV BC-A - RVO:60077344                                                                                                    |
| BTO-N - RV0:86652036                                                                                                    |
| BU-J - RVO:67985939                                                                                                    |
| <mark>⊂ Vědní obor - spolupráce——</mark> UEK-B - RVO:67179843                                                                                                    |
| Ústav UEF-S - RVO:68378076                                                                                                    |
| Vědní ober pro RIV                                                                                                    |
| FZU-D - RV0:68378271                                                                                                    |

Obr. 15. Roleta s výběrem Institucionální podpory (RVO)

V poli Poznámka lze nechat zpracovateli vzkaz.

# 2.1. Uložení, zveřejnění záznamu

Vyhotovený záznam uložíme. Záznamu se přidělí **systémové číslo** (jedinečný identifikátor záznamu v systému). Autor může pokračovat výběrem pomocí ikony **Nový záznam** (výběr formuláře podle typu dokumentu), případně se může odhlásit.

Zapsaný záznam je nyní přístupný i zpracovateli ke kontrole. Záznam má status NEODESLÁN, nelze jej zatím vyhledat v online katalogu ASEP. Vidí jej pouze autor a zpracovatel v **myASEP**.

Zpracovatel záznam zkontroluje, případně si od autora vyžádá další informace. Pokud je v pořádku, odešle ho do online katalogu, záznam změní status, je tzv. "odeslaný" a lze jej vyhledat v online katalogu ASEP.

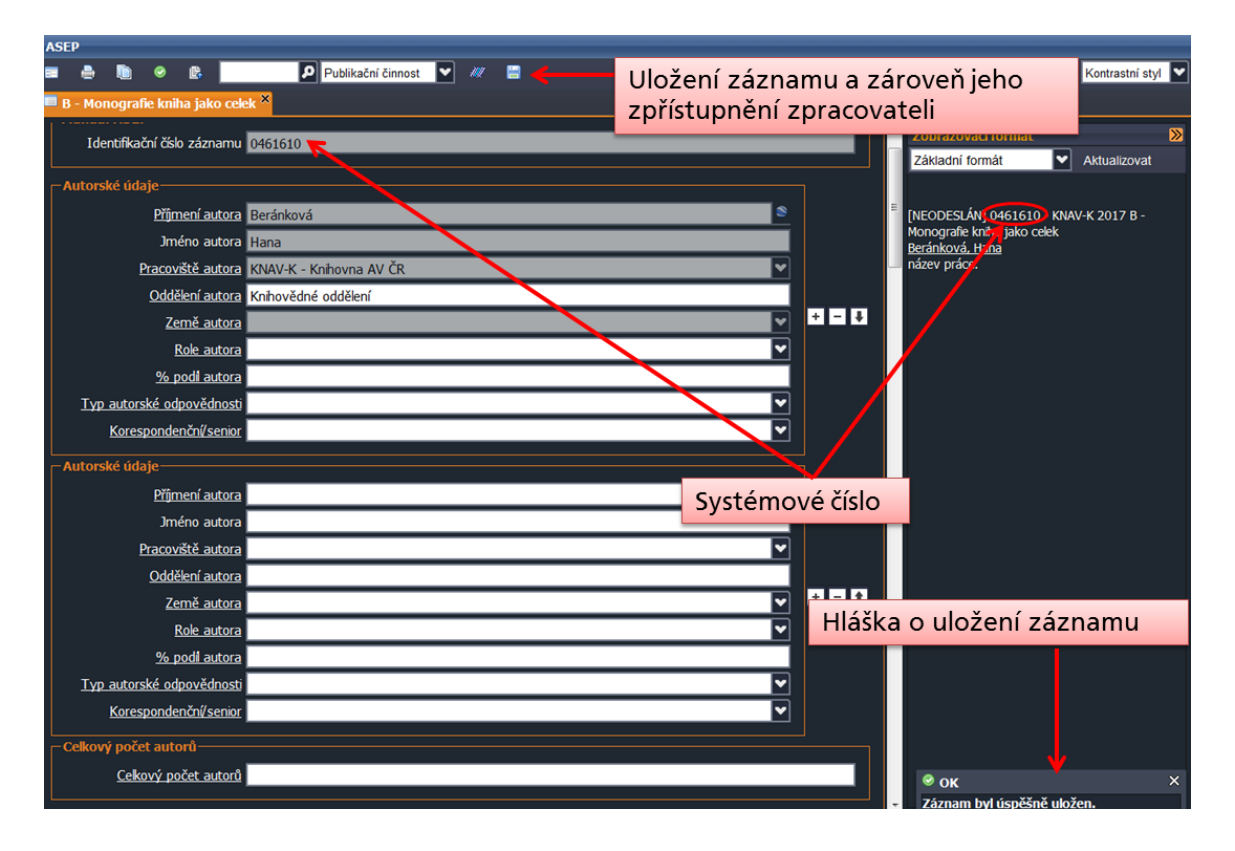

Obr. 16. Uložení záznamu

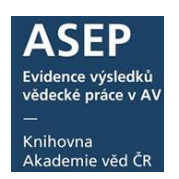

V **myASEP** autora, v odkazu **Rozepsané záznamy (neodeslané)** má autor přehled svých zapsaných záznamů, které ještě nebyly zpracovatelem zveřejněny. U každého záznamu je vpravo odkaz "Editovat", "Smazat".

| Bibliografické záznamy/publikační<br>činnost                        | Nápověda<br><sub>Nápověda</sub> <sup>e</sup> |   |                       |
|---------------------------------------------------------------------|----------------------------------------------|---|-----------------------|
| Nový bibliografický záznam <sup>CC</sup>                            | Datový repozitář                             |   |                       |
| Záznamy vytvořené autorem                                           | Nový datový záznam (metadata)                |   |                       |
| Všechny záznamy v on-line katalogu                                  | Rozepsané datové záznamy (neodeslané)        |   |                       |
| Zveřejněné v on-line katalogu                                       | Záznamy předané ke kontrole zpracovateli     |   |                       |
| Rozepsané záznamy (neodeslané)                                      | Přehledy datových záznamů                    |   |                       |
| Přehled bibliografických záznamů                                    | Všechny datové záznamy v on-line katalogu    |   |                       |
| Záznamy autora v on-line katalog                                    |                                              |   |                       |
| Záznamy s uloženým plným textem                                     |                                              |   |                       |
| Záznamy v ASEP s datasetem v ASEP                                   |                                              |   |                       |
| Záznamy v ASEP s datasetem v jinem repozitan<br>Záznamy se smlouvou |                                              |   |                       |
|                                                                     |                                              | ] |                       |
| [NEODESLÁN] 0531780 - KNAV                                          | 2021 CZ J - Článek v odborném periodiku      |   | 🖶 Do košíku           |
| Bártková, Petra                                                     |                                              |   | Editovat <sup>C</sup> |
| Článek.                                                             |                                              |   | "Citace/recenze       |
| Informace. Roč. 21, č. 3 (2019).                                    | E-ISSN 1805-2800                             | > | Smazat záznam         |
|                                                                     |                                              |   | Správa příloh         |
|                                                                     |                                              | ] | ① Nahrát přílohu      |
| NEODESLÁN. Je možné ho editovat,                                    | , mazat.                                     |   | Bookmark              |

Obr. 17. myASEP autora - neodeslaný záznam

Odkaz **Zveřejněné v online katalogu** odkazuje na zkontrolované záznamy autora, které lze vyhledat v online katalogu. Práva na úpravu záznamu má nyní zpracovatel.

Bibliografické záznamy/publikační Nápověda činnost Nápověda Nový bibliografický záznam Datový repozitář Záznamy vytvořené autorem Nový datový záznam (metadata) Rozepsané datové záznamy (neodeslané) Všechny záznamy v on-line katalogu Záznamy předané ke kontrole zpracovateli Zveřejněné v on-line katalogu Rozepsané záznamy (neodeslané) Přehledy datových záznamů Přehled bibliografických záznamů Všechny datové záznamy v on-line katalogu Záznamy autora v on-line katalog Záznamy s uloženým plným textem Záznamy v ASEP s datasetem v ASEP Záznamy v ASEP s datasetem v jiném repo Záznamy se smlouvou 0501152 - KNAV 2021 CZ J - Článek v odborném periodiku Do košíku Bártková, Petra " Citace/recenze článek se smlouvou Správa příloh Informace E-ISSN 1805-2800 Nahrát přílohu Institucionální podpora: RVO:67985971 Trvalý link: http://hdl.handle.net/11104/0293148 Bookmark Zveřejněné záznamy v online katalogu – zpracovatel je již zkontroloval a zveřejnil, není možné je opravovat a mazat.

Obr. 18. myASEP autora - Odeslaný (zveřejněný) záznam

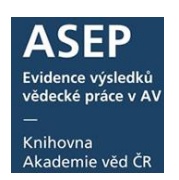

# 2.2. Přiložení plného textu k záznamu

Autor má nastavena práva na přidávání plných textů k záznamům, které vytvořil nebo kde je uveden v autorských údajích. Plný text k záznamu může <u>po přihlášení</u> přiložit autor, zpracovatel, případně spoluautoři z AV nebo zpracovatel jiného ústavu (v případě spolupráce).

#### <u>Dílo může být vloženo do repozitáře, pokud to umožňuje smlouva s</u> vydavatelem, nebo vydavatelem je ústav a jedná se o zaměstnanecké dílo.

Plné texty se přidávají pomocí odkazu Nahrát přílohu.

| 0523126 - KNAV 2021 RIV SK cze J - Článek v odborném periodiku                               | 🖶 Do košíku          |
|----------------------------------------------------------------------------------------------|----------------------|
| Podloucká, Karolina                                                                          | 🖍 Editovat           |
| Open Science v Akademii věd ČR.                                                              | 🗮 Změnit rok sběru 🕑 |
| [Open Science in The Czech Academy of Sciences.]                                             | Encine Tok Sperd     |
| IT lib. č. 1 (2020), s. 23-25. ISSN 1335-793X                                                | × Smazat záznam      |
| Institucionální podpora: RVO:67985971                                                        | Správa příloh        |
| Klíčová slova: Open Science * Czech Academy of Sciences * ASEP repository * FAIR principes * | • Nahrát přílohu     |
| Data Management Plan                                                                         |                      |
| thtps://itlib.cvtisr.sk/buxus/docs//2020/1_2020/5.pdf                                        | Bookmark             |
| Trvalý link: http://hdl.handle.net/11104/0310383                                             |                      |

Obr. 19. Odkaz k nahrání přílohy

### Autor vybere typ přístupu k souboru:

**Veřejně nepřístupný** - Plný text díla je přístupný pouze zpracovateli daného pracoviště a autorovi, který plný text vložil, pro ostatní uživatele je na vyžádání.

**Přístupný pro ústav** - Plný text díla je přístupný zaměstnancům pracoviště, na kterém dílo vzniklo, pro ostatní uživatele je na vyžádání.

**Veřejně přístupný s embargem** - Plný text díla bude přístupný pro všechny uživatele až po uplynutí doby zadané zpracovatelem či autorem. Do této doby je na vyžádání.

Veřejně přístupný - Plný text díla je přístupný pro všechny uživatele repozitáře ASEP.

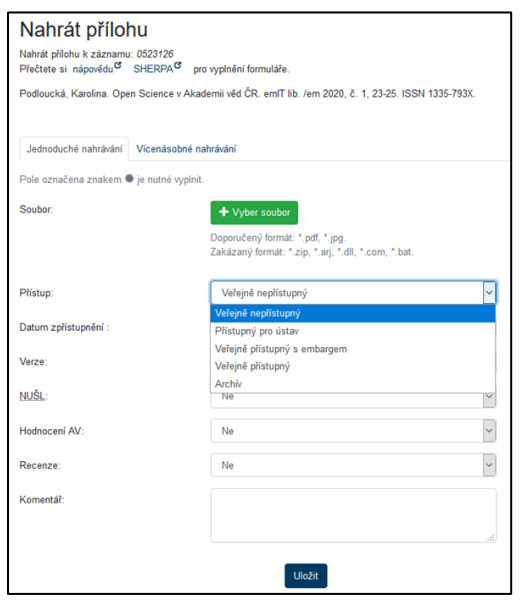

Obr. 20. Vložení plného textu – zvolení přístupu k souboru

| Nahrát přílohu                                                               | Související stránky                |  |  |  |  |  |  |
|------------------------------------------------------------------------------|------------------------------------|--|--|--|--|--|--|
| Nahrát přilohu k záznamu: 0531780                                            | myASEP                             |  |  |  |  |  |  |
| Přečtete si nápovědu SHERPAS pro vyplnění formuláře.                         | Nahrát přílohu                     |  |  |  |  |  |  |
| Bártková, Petra. Článek. eminformace. /em 2019, 21(3). E-ISSN 1805-2800.     | Správa příloh                      |  |  |  |  |  |  |
| Jednoduché nahrávání Vícenásobné nahrávání zadá datum, kdy systém plný t     | í kalendáře se<br>zext zpřístupní. |  |  |  |  |  |  |
| Po Út St Čt Pá So Ne 🔶 Wersoubor                                             |                                    |  |  |  |  |  |  |
| 27 28 29 30 31 <b>1 2</b>                                                    |                                    |  |  |  |  |  |  |
| 3 4 5 6 7 8 9 Doporučený formát * pdf.* jpg.<br>Zakázaný formát * pdf.* jpg. |                                    |  |  |  |  |  |  |
| 10 11 12 13 14 15 16                                                         |                                    |  |  |  |  |  |  |
| 17 18 19 20 21 22 23 Veřejně přístupný slembargem                            |                                    |  |  |  |  |  |  |
| 24 25 <b>26</b> 27 28 29 30                                                  | vereine prisidpry's embargem       |  |  |  |  |  |  |
| 31 1 2 3 4 5 6 vrutí 0 měsíců od data vydání článku.aaaaDatum zpřístupnění : |                                    |  |  |  |  |  |  |
|                                                                              |                                    |  |  |  |  |  |  |

**Obr. 21.** Vložení plného textu – veřejně přístupný s embargem

Dále autor zvolí verzi přikládaného plného textu:

**Autorský preprint** – podoba díla před recenzním řízením.

**Autorský postprint** – podoba díla po recenzním řízení, ale bez vydavatelského "lay-out" (konečného formátování pro tisk).

**Vydavatelský postprint** – podoba díla, které prošlo recenzním řízením, v podobě v jaké bylo zveřejněno.

Jiná: smlouvy, prezentace, tabulky, obrázky, videa...

| Nahrát přílohu<br>Nahrát přilohu k záznamu: 0523126<br>Přečtete si nápovědu SHERPA <sup>®</sup> pro   | o vyplnění formuláře.                               |  |  |  |  |  |  |  |  |  |
|----------------------------------------------------------------------------------------------------|-----------------------------------------------------|--|--|--|--|--|--|--|--|--|
| Podloucká, Karolina. Open Science v Akademii věd ČR. emlT lib. /em 2020, č. 1, 23-25. ISSN 1335-793X. |                                                     |  |  |  |  |  |  |  |  |  |
| r oulouena, raionna, open oulence r raa                                                               |                                                     |  |  |  |  |  |  |  |  |  |
|                                                                                                    |                                                     |  |  |  |  |  |  |  |  |  |
| Jednoduché nahrávání Vícenásobné nahrávání                                                            |                                                     |  |  |  |  |  |  |  |  |  |
| Pole označena znakom 🗮 je nutné svolnit                                                               |                                                     |  |  |  |  |  |  |  |  |  |
| Pole označena znakem 🐱 je nutile vypinit.                                                             |                                                     |  |  |  |  |  |  |  |  |  |
| Soubor:                                                                                               | + Vyber soubor                                      |  |  |  |  |  |  |  |  |  |
|                                                                                                    | Doporučený formát: * pdf. * ipo                     |  |  |  |  |  |  |  |  |  |
|                                                                                                    | Zakázaný formát: *.zip, *.arj, *.dll, *.com, *.bat. |  |  |  |  |  |  |  |  |  |
|                                                                                                    |                                                     |  |  |  |  |  |  |  |  |  |
| Přístup:                                                                                              | Veřejně nepřístupný 🗸                               |  |  |  |  |  |  |  |  |  |
|                                                                                                    |                                                     |  |  |  |  |  |  |  |  |  |
| Datum zpřístupnění :                                                                                  |                                                     |  |  |  |  |  |  |  |  |  |
| Verze:                                                                                                | Autorský preprint                                   |  |  |  |  |  |  |  |  |  |
|                                                                                                    | Autorský preprint                                   |  |  |  |  |  |  |  |  |  |
| NUŠL:                                                                                                 | Autorský postprint                                  |  |  |  |  |  |  |  |  |  |
|                                                                                                    | Vydavatelský postprint                              |  |  |  |  |  |  |  |  |  |
| Hodnocení AV:                                                                                         | Jiná                                                |  |  |  |  |  |  |  |  |  |
| Deserves                                                                                              | Smlouva                                             |  |  |  |  |  |  |  |  |  |
| Recenze.                                                                                              | Ne                                                  |  |  |  |  |  |  |  |  |  |
| Komentář:                                                                                             |                                                     |  |  |  |  |  |  |  |  |  |
|                                                                                                    |                                                     |  |  |  |  |  |  |  |  |  |
|                                                                                                    | fr.                                                 |  |  |  |  |  |  |  |  |  |
|                                                                                                    |                                                     |  |  |  |  |  |  |  |  |  |
|                                                                                                    | Uložit                                              |  |  |  |  |  |  |  |  |  |

Obr.22. Vložení plného textu – výběr verze

### Uživatelský manuál

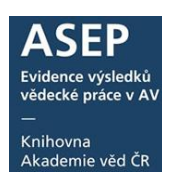

| Jednoduché nahrávání   | Vícenásobné nahrávání                                                                   |  |
|------------------------|-----------------------------------------------------------------------------------------|--|
| Pole označena znakem 🏶 | je nutné vyplnit.                                                                       |  |
| Soubor:                | + Vyber soubor                                                                          |  |
|                        | Doporučený formát: *.pdf, *.jpg.<br>Zakázaný formát: *.zip, *.arj, *.dll, *.com, *.bat. |  |

Obr. 23. Přiložení souboru

| Nahrát přílok                                                    | nu                                                                                                 |
|------------------------------------------------------------------|----------------------------------------------------------------------------------------------------|
| Nahrát přílohu k záznamu<br>Přečtete si nápovědu <sup>CI</sup>   | : 0523126<br>SHERPA <sup>®</sup> pro vyplnění formuláře.                                           |
| Podloucká, Karolina. Ope                                         | n Science v Akademii věd ČR. emlT lib. /em 2020, č. 1, 23-25. ISSN 1335-793X.                      |
|                                                                  |                                                                                                    |
| Změny byly úspěšně u                                             | uloženy: Podloucka_IT_lib_2020_1.pdf                                                               |
|                                                                  |                                                                                                    |
|                                                                  |                                                                                                    |
| Jednoduché nahrávání                                             | Vícenásobné nahrávání                                                                              |
| Jednoduché nahrávání<br>Pole označena znakem 4                   | Vícenásobné nahrávání<br>• je nutné vyplnit.                                                       |
| Jednoduché nahráváni<br>Pole označena znakem <b>4</b><br>Soubor: | Vícenásobné nahrávání<br>je nutné vyplnit.                                                         |
| Jednoduché nahrávání<br>Pole označena znakem 4<br>Soubor:        | Vicenásobné nahrávání<br>• je nutné vyplnit.<br>• Vyber soubor<br>Doporučený formát: * pdf, * jpg. |

Obr. 24. Přiložení plného textu – systémová hláška

Po úspěšném přiložení souboru se objeví potvrzující systémová hláška. Přiložený plný text nyní čeká na schválení zpracovatelem a není zveřejněný v online katalogu ASEP. Dokud plné texty zpracovatel neschválí, může autor ve **Správě příloh** měnit status plných textů nebo je mazat.

| Správa příloh                            |                         |     | Související stránky             |
|------------------------------------------|-------------------------|-----|---------------------------------|
| Správa souborů nahraných k záznamu: 0523 | myASEP                  |     |                                 |
| 2. Soubor 🚔 Podloucka IT li              | Nahrát přílohu          |     |                                 |
| Verze –                                  | Správa příloh           |     |                                 |
|                                          |                         |     | Stavy plných textů              |
| Stav                                     | Čeká na schválení       |     | Výsledky vyhledávání            |
| Přístup:                                 | Veřejně přístupný       | ~   | Záznam<br>Rozšířené vyhledávání |
| Datum zpřístupnění :                     | i                       |     |                                 |
| Verze:                                   | Vydavatelský postprint  | ~   |                                 |
| NUŠL:                                    | Ne                      | ~   |                                 |
| Hodnocení AV:                            | Ne                      | ~   |                                 |
| Recenze:                                 | Ne                      | ~   |                                 |
| Komentář:                                |                         |     |                                 |
|                                          |                         | .ii |                                 |
|                                          | ✓ Uložit změny × Smazat |     |                                 |

Obr. 25. Správa příloh – změna nebo smazání přílohy

Poklikem na **Záznam** v levém menu si lze prohlédnout, jaké plné texty jsou přiložené k záznamu.

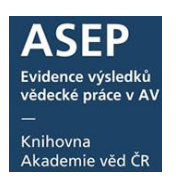

| 05231.<br>Podlo<br>Open :<br>[Open<br>IT lib. i<br>Institut<br>Klíčova<br>Data M<br>♥ http<br>Trvalý | 26 - KNAV 2021 RIV SK cze J - Č<br>ucká, Karolina<br>Science v Akademii věd ČR.<br>Science in The Czech Academy<br>č. 1 (2020), s. 23-25. ISSN 1335-<br>cionální podpora: RVO-67985971<br>á slova: Open Science * Czech A<br>Janagement Plan<br>is://itlib.cvtisr.sk/buxus/docs//2020<br>link: http://hdl.handle.net/11104// | lánek v od<br>of Science<br>793X<br>cademy of<br>0/1_2020/5<br>0310383 | iborném pe<br>es.]<br>Sciences<br>5.pdf | eriodiku<br>* ASEP repo | sitory * FAIR prir        | ncipes *             |      | Do košíku Clace/recenze <sup>G</sup> Clace/recenze <sup>G</sup> Cménit rok sběru <sup>G</sup> Cménit rok sběru <sup>G</sup> Cménit druh dok. <sup>G</sup> Smazat záznam Správa přiloh Nahrát přilohu Bockmark |           |
|----------------------------------------------------------------------------------------------------|----------------------------------------------------------------------------------------------------|------------------------------------------------------------------------|-----------------------------------------|-------------------------|---------------------------|----------------------|------|----------------------------------------------------------------------------------------------------|-----------|
|                                                                                                    | Název souboru                                                                                                    | Staženo                                                                | Velikost                                | Komentář                | Verze                     | Přístup              | Nušl | Vložil                                                                                                    | Hodnocení |
| <b></b>                                                                                              | Podloucka_IT_lib_2020_1.pdf                                                                                                    | 0                                                                      | 445.2<br>KB                             |                         | Vydavatelský<br>postprint | Veřejně<br>přístupný | Ne   | Knihovna<br>AV ČR<br>Super                                                                                                    | Ne        |

Obr. 26. Detail záznamu s přiloženým plným textem

V levém menu je odkaz na **Stavy plných textů**. Tady si může autor prohlédnout, jaké plné texty čekají na schválení zpracovatelem.

| Stavy plnýc                                                              | h textů             |                   |                   |                |                       | Související stránk        | ky |
|--------------------------------------------------------------------------|---------------------|-------------------|-------------------|----------------|-----------------------|---------------------------|----|
| Správa a přehled stavů s                                                 | souborů.            |                   |                   |                |                       | mvASEP                    |    |
| Neodeslaný záznam Čeká na schválení Čeká na souhlas Uložen se zamítnutím |                     |                   |                   |                |                       | Stavy plných textů        |    |
|                                                                          | Solid ha Solidation |                   | CIOZON CO Zamilin |                |                       | Statistiky Content Server | ru |
| 1: Open Science v Aka                                                    |                     | (1) Správa příloh |                   |                | Rozšířené vyhledávání |                           |    |
|                                                                          |                     | _                 |                   | r opiala pilon |                       |                           |    |

**Obr. 27.** Stavy plných textů - čeká na schválení zpracovatelem

Po schválení zpracovatelem jsou plné texty zveřejněny v online katalogu. V **myASEP** si lze prohlédnout záznamy autora s uloženým plným textem.

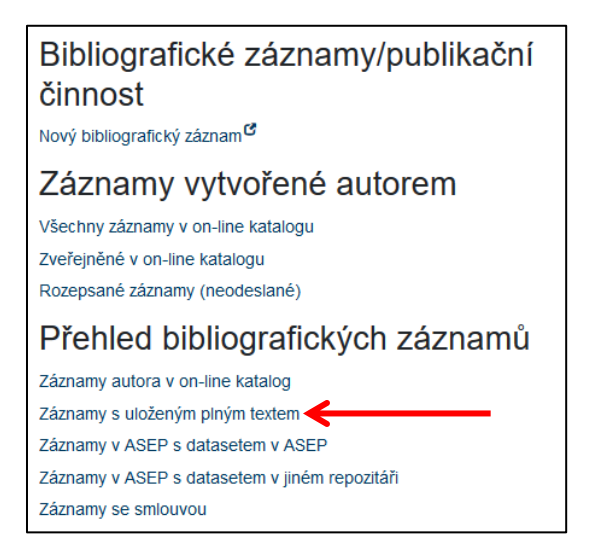

Obr. 28. Odkaz v myASEP na uložené plné texty autora

Záznamy, ve kterých je autor uveden v autorských údajích a je u nich přiložen plný text, najde autor v **myASEP** pod odkazem **Záznamy s uloženým plným textem**.

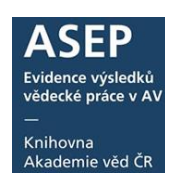

### 3. Souhlas spoluautorů

Plné texty, přiložené autorem k záznamům, schvaluje zpracovatel. Při schvalování systém nabídne zpracovateli odeslání mailů spoluautorům s dotazem, zda **souhlasí se zveřejněním** u těchto režimů zveřejnění:

### • veřejně přístupný, přístupný pro ústav, veřejně přístupný s embargem.

Zpracovatel rozhodne podle pokynů autora, zda maily rozesílat (lze přidat maily dalších spoluautorů, kteří nejsou z AV nebo zde nemají uvedený mail). Spoluautoři obdrží mail, rozkliknou odkaz a potvrdí nebo zamítnou zveřejnění.

Po schválení případnými spoluautory a zpracovatelem bude záznam vyhledatelný (záleží na statusu zveřejnění) a práva na nakládání s plným textem bude mít pouze zpracovatel.

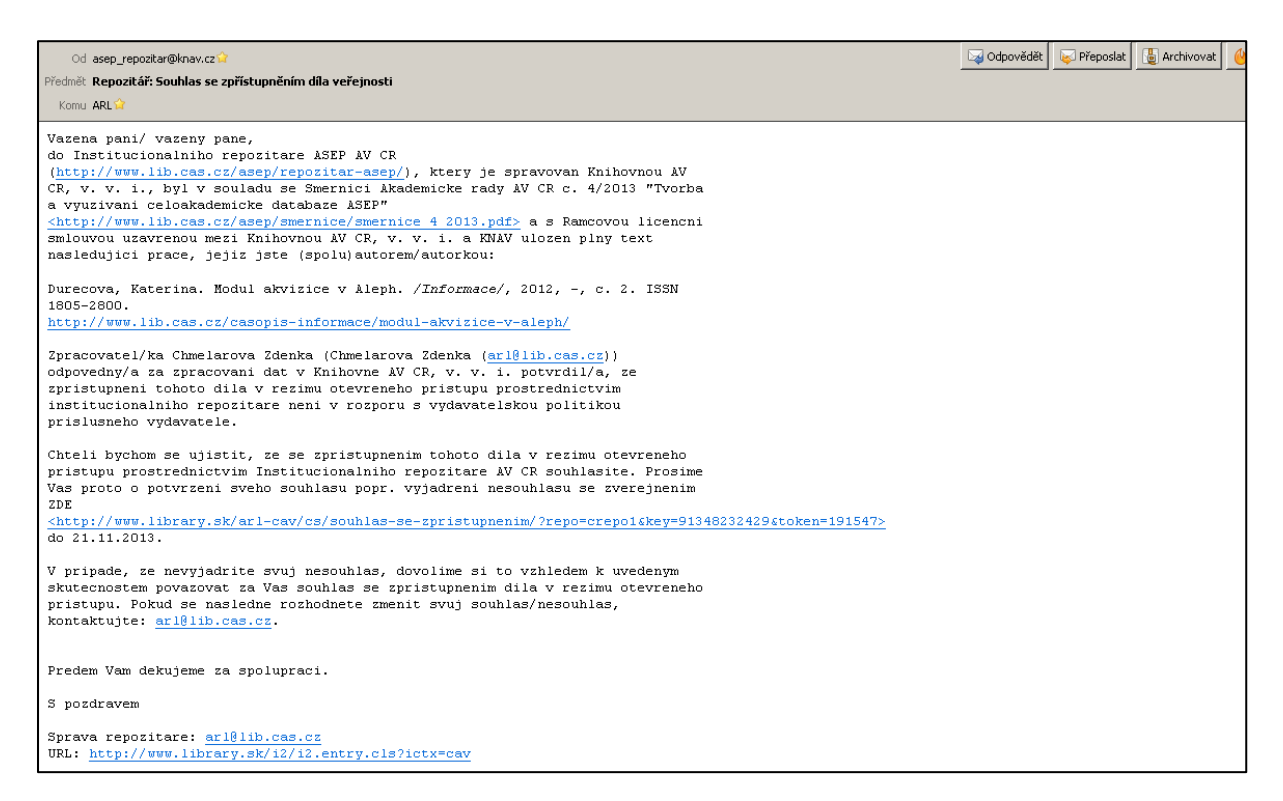

Obr. 29. Mail, zaslaný spoluautorům